## How to Upload a PowerPoint to VoiceThread on Brightspace

- 1. Select the module in which you would like to add a VoiceThread into.
- 2. Once in the module click **Existing Activities** then scroll down and click on **VoiceThread QCC.**
- 3. Once the VoiceThread box has popped up select Individual VoiceThread then click Continue

| Add Ac | tivity                                                                                  | ×                                         |
|--------|-----------------------------------------------------------------------------------------|-------------------------------------------|
| +      | ~                                                                                       |                                           |
| vt o   | Choose an activity type                                                                 | 🖸 Open in full-size tab                   |
| z      | <b>Assignment Builder</b><br>Create a graded assignment requiring stude<br>VoiceThread. | ^<br>nts to create / comment on / watch a |
| V      | Individual VoiceThread<br>Display a single VoiceThread.                                 | ,                                         |
| Co     | ontinue                                                                                 |                                           |

Figure 1: Adding an activity, with options for "Assignment Builder" and "Individual VoiceThread."

4. Next select Create a New VoiceThread

| + ~                     |                    |                                                                                                    |
|-------------------------|--------------------|----------------------------------------------------------------------------------------------------|
| <b>vt</b> Share individ | dual VoiceThread   | 🔀 Open in full-size tab                                                                                                    |
|                         |                    |                                                                                                    |
| ↓ Filter and so         | rt Q Threads I Own | ₿ Refresh list                                                                                                    |
|                         |                    | Create a new VoiceThread                                                                                                    |
| There is no             | Untitled           |                                                                                                    |
| display.                |                    | And the second second s |
| lan 8, 2025             | :                  | Nov 12 2024                                                                                                    |
| Back Con                | tinue              |                                                                                                    |

Figure 2: VoiceThread options to create and manage threads.

5. Choose where you would like to upload your PowerPoint from. Then select the PowerPoint lesson. \**Add from Device will allow you to select a PowerPoint from your device*.\*

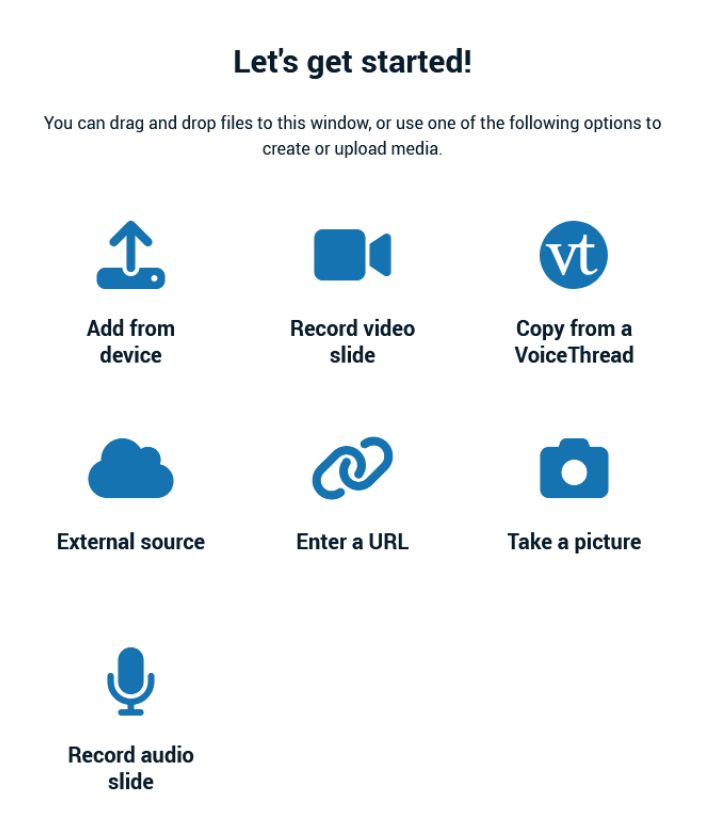

Figure 3: VoiceThread media upload options

6. Once the PowerPoint slides have loaded, select where it states "**Untitled**". Once selected, options to enter a title, description and tags will appear. After entering the information click **Save**.

## How to Upload a PowerPoint to VoiceThread on Brightspace

|                      | Thread details                                                                                                    | ×    |  |  |
|----------------------|----------------------------------------------------------------------------------------------------|------|--|--|
|                      | Enter title for this thread                                                                                                    |      |  |  |
|                      |                                                                                                    |      |  |  |
|                      | Enter a description of this thread                                                                                                    |      |  |  |
|                      |                                                                                                    | 11.  |  |  |
|                      | Enter tags separated by commas                                                                                                    |      |  |  |
|                      |                                                                                                    | 11.  |  |  |
|                      | Custom cover image                                                                                                    |      |  |  |
|                      | This will be the thread's thumbnail in the threadlist, instead of the first slide. The cover image file should be widescreen format (16:9). |      |  |  |
| 🔔 Upload cover image |                                                                                                    |      |  |  |
|                      | You have unsaved changes! Cancel S                                                                                                    | Save |  |  |

Figure 4: VoiceThread options for entering thread details with fields for title, description, and tags.

7. Next check off the Select all box to include all of the PowerPoint slides displayed.
\*If there are some slides that are not needed then check off the boxes for each slides needed and omit the ones not needed. \*

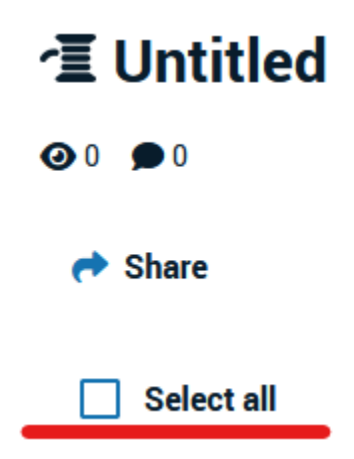

Figure 5: displaying "Untitled," with options for zero views, zero comments, sharing, and selecting all.

- 8. A preview of your PowerPoint lesson will appear, next click **continue**.
- Select which comment types will be allowed as well as the Playback and Permissions settings then click continue.

## How to Upload a PowerPoint to VoiceThread on Brightspace

| Select which comment types will be allowed                                           |  |  |  |
|--------------------------------------------------------------------------------------|--|--|--|
| Microphone                                                                           |  |  |  |
| ✓ Webcam                                                                             |  |  |  |
| ✓ Upload                                                                             |  |  |  |
| ✓ Text                                                                               |  |  |  |
| Allow students to add slides in this VoiceThread.                                    |  |  |  |
| Enable threaded commenting                                                           |  |  |  |
| Enable comment moderation                                                            |  |  |  |
| Don't allow commenters to delete their own comments                                  |  |  |  |
| Limit length of each comment to:                                                     |  |  |  |
| When recording, automatically advance to next slide after:                           |  |  |  |
| Playback                                                                             |  |  |  |
| Start playing when opened                                                            |  |  |  |
| When final comment on a slide has played, automatically advance to next slide after. |  |  |  |
| Permissions                                                                          |  |  |  |
| Allow download                                                                       |  |  |  |

- Allow export
- Allow students to make a copy

Figure 6: Displays comment and permission options, showing checkboxes for various capabilities.

## 10. Add the Activity Name.

11. Click Publish